## Using fillable PDF forms with browsers other than Internet Explorer

## Chrome:

- Open Chrome
- In the url bar type chrome://settings/content
- Find 'PDF Documents' and click arrow at right
- Click white button at right; it will change to blue

You should now be able to use PDF fillable forms. Following the steps above will cause PDF forms to download instead of opening with Chrome's built-in PDF viewer, which is not compatible with PDF standard. Install Adobe Reader to open and complete forms to send via the email icon in Reader; you must install Adobe Acrobat DC in order to save completed forms. Alternatively, you can "print" the form as an Adobe PDF by selecting Print, changing the printer to Adobe PDF, and saving the PDF document. If you don't have Adobe PDF defined as one of your printer options, you will need to so in order to use this method.

## FireFox:

FireFox has its own built-in PDF viewer, just like Chrome and Safari. The steps below will make Adobe your default viewer.

Step 1: Turn off the built-in viewer

Type about:config in the address bar of Firefox, then click Enter Click Yes to indicate your understanding that this may can break FireFox Search for pdfjs Double click on pdfjs.disabled to change it from False to True

Step 2: Re-enable Adobe in FireFox
In FireFox, go to Tools/Options
Click on the Applications tab
Change all instances of Adobe Acrobat document to "Use Adobe Acrobat in Firefox"
Note: Instances maybe labeled as

Adobe Acrobat Forms Document Adobe Acrobat XML Data Package File Portable Document File

Click OK.